# Configurer et utiliser les stratégies de préfiltre FTD

# Table des matières

| Introduction                                           |
|--------------------------------------------------------|
| Conditions préalables                                  |
| Exigences                                              |
| Composants utilisés                                    |
| Informations générales                                 |
| Configurer                                             |
| Exemple d'utilisation de stratégie de préfiltre 1      |
| Point principal                                        |
| Exemple d'utilisation de stratégie de préfiltre 2      |
| Tâche 1. Vérifier la stratégie de préfiltre par défaut |
| Exigence de la tâche                                   |
| Solution                                               |
| Vérification CLI (LINA)                                |
|                                                        |

# Introduction

Ce document décrit la configuration et le fonctionnement des politiques de préfiltrage de Firepower Threat Defense (FTD).

# Conditions préalables

#### Exigences

Aucune exigence spécifique n'est associée à ce document.

#### Composants utilisés

Les informations contenues dans ce document sont basées sur les versions de matériel et de logiciel suivantes :

- ASA5506X qui exécute le code FTD 6.1.0-195
- FireSIGHT Management Center (FMC) qui exécute 6.1.0-195
- Deux routeurs Cisco IOS® 3925 exécutant des images 15.2

The information in this document was created from the devices in a specific lab environment. All of the devices used in this document started with a cleared (default) configuration. Si votre réseau est en ligne, assurez-vous de bien comprendre l'incidence possible des commandes.

# Informations générales

Une politique de préfiltrage est une fonctionnalité introduite dans la version 6.1 et sert trois objectifs principaux :

- 1. Faire correspondre le trafic en fonction des en-têtes internes et externes
- 2. Fournir un contrôle d'accès anticipé qui permet à un flux de contourner complètement le moteur Snort
- 3. Servez-vous d'espace réservé pour les entrées de contrôle d'accès (ACE) migrées à partir de l'outil de migration Adaptive Security Appliance (ASA).

# Configurer

Exemple d'utilisation de stratégie de préfiltre 1

Une politique de préfiltrage peut utiliser un type de règle de tunnel qui permet à FTD de filtrer en fonction du trafic tunnelisé d'en-tête IP interne et/ou externe. Au moment de la rédaction de cet article, le trafic tunnelisé se réfère à :

- Encapsulation de routage générique (GRE)
- IP-en-IP
- IPv6-en-IP
- Port Teredo 3544

Considérez un tunnel GRE comme illustré dans l'image.

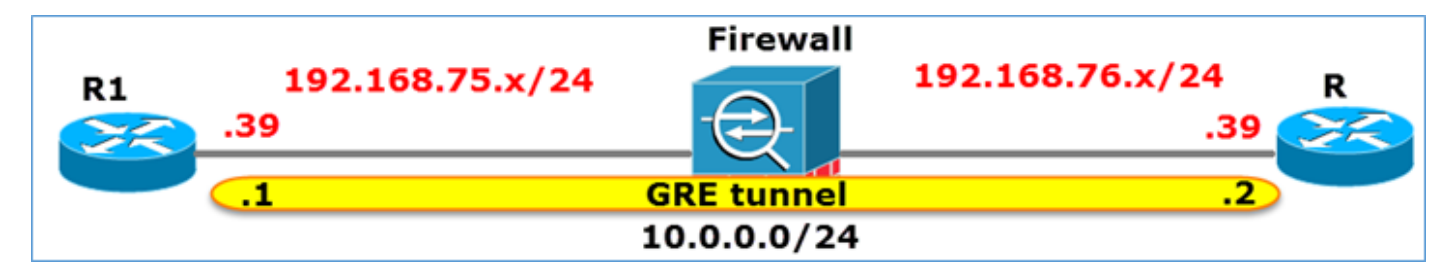

Lorsque vous envoyez une requête ping de R1 à R2 à l'aide d'un tunnel GRE, le trafic passe par le pare-feu, comme illustré dans l'image.

| 1 2016-05-31 02:15:15.      | 10.0.0.1         | 10.0.0.2       | ICMP       | 138 Echo  | (ping)  | request    | id=0x0013, | seq=0/0, |
|-----------------------------|------------------|----------------|------------|-----------|---------|------------|------------|----------|
| 2 2016-05-31 02:15:15.      | 10.0.0.2         | 10.0.0.1       | ICMP       | 138 Echo  | (ping)  | reply      | id=0x0013, | seq=0/0, |
| <                           |                  |                |            |           |         |            |            |          |
| ⊕ Frame 1: 138 bytes on wir | e (1104 bits), 1 | 38 bytes capt  | ured (1104 | bits)     |         |            |            |          |
| Ethernet II, Src: CiscoIn   | c_8d:49:81 (c8:4 | c:75:8d:49:81  | ), Dst: Ci | scoInc_a1 | :2b:f9  | (6c:41:6a  | :a1:2b:f9) |          |
| Internet Protocol Version   | 4, Src: 192.168  | .75.39 (192.1) | 58.75.39), | Dst: 192  | .168.70 | 5.39 (192. | 168.76.39) | duter    |
| Generic Routing Encapsula   | tion (IP)        |                |            |           |         |            |            |          |
| Internet Protocol Version   | 4, Src: 10.0.0.  | 1 (10.0.0.1),  | Dst: 10.0  | .0.2 (10. | 0.0.2)  |            | inner      |          |
| ■ Internet Control Message  | Protocol         |                |            |           |         |            |            |          |

Si le pare-feu est un périphérique ASA, il vérifie l'en-tête IP externe comme indiqué dans l'image.

| L2<br>Header | Outer IP<br>Header<br>src=192.168.75.39<br>dst=192.168.76.39 | GRE<br>Header | Inner IP<br>Header<br>src=10.0.0.1<br>dst=10.0.0.2 | L7 |
|--------------|--------------------------------------------------------------|---------------|----------------------------------------------------|----|
|--------------|--------------------------------------------------------------|---------------|----------------------------------------------------|----|

<#root>

ASA#

show conn

GRE OUTSIDE 192.168.76.39:0 INSIDE 192.168.75.39:0

, idle 0:00:17, bytes 520, flags

Si le pare-feu est un périphérique FirePOWER, il vérifie l'en-tête IP interne comme indiqué dans l'image.

| L2<br>Header<br>Src=192.168.7<br>dst=192.168.7 | 5.39<br>6.39 | Inner IP<br>Header<br>src=10.0.0.1<br>dst=10.0.0.2 | L7 |
|------------------------------------------------|--------------|----------------------------------------------------|----|
|------------------------------------------------|--------------|----------------------------------------------------|----|

Avec la politique de préfiltrage, un périphérique FTD peut faire correspondre le trafic en fonction des en-têtes internes et externes.

### Point principal

| Périphérique | Chèques                                                                      |
|--------------|------------------------------------------------------------------------------|
| ASA          | IP externe                                                                   |
| Renifleur    | IP interne                                                                   |
| FTD          | IP externe (préfiltre) + IP interne<br>(politique de contrôle d'accès (ACP)) |

Exemple d'utilisation de stratégie de préfiltre 2

Une stratégie de préfiltrage peut utiliser un type de règle de préfiltrage qui peut fournir un contrôle d'accès anticipé et permettre à un flux de contourner complètement le moteur Snort, comme illustré dans l'image.

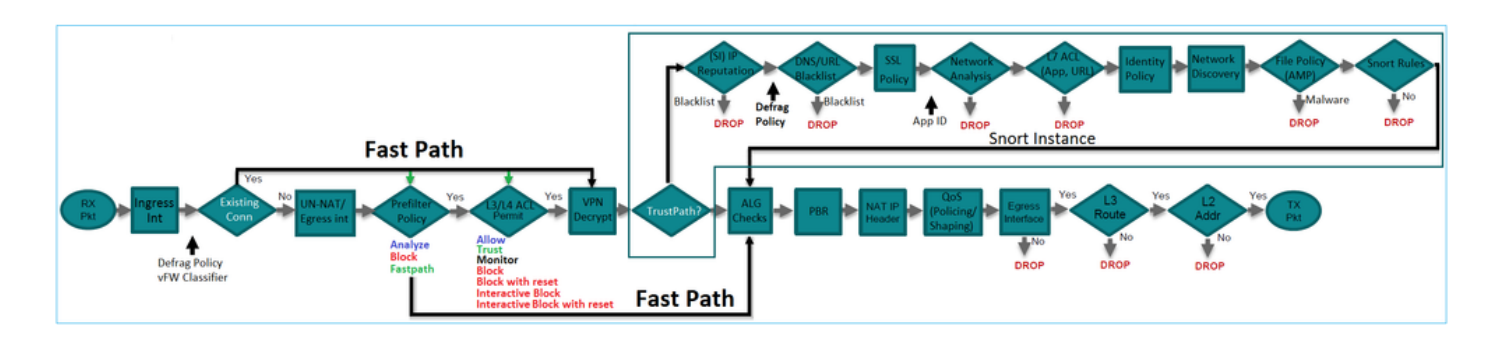

## Tâche 1. Vérifier la stratégie de préfiltre par défaut

Exigence de la tâche

Vérification de la stratégie de préfiltrage par défaut

#### Solution

Étape 1. Accédez à Politiques > Contrôle d'accès > Préfiltre. Une stratégie de préfiltrage par défaut existe déjà, comme illustré dans l'image.

| Over  | view Analysis                                          | Policies            | Devices          | Objects    | AMP            |             |                  | Deploy                         | ) 📀  | System     | Help 🔻       | mikis 🔻    |
|-------|--------------------------------------------------------|---------------------|------------------|------------|----------------|-------------|------------------|--------------------------------|------|------------|--------------|------------|
| Acces | s Control > Prefilte                                   | r Netwo             | ork Discovery    | Applica    | tion Detectors | Correlation | Actions <b>•</b> |                                |      |            |              |            |
|       |                                                        |                     |                  |            |                |             |                  |                                | Obje | ct Manager | nent Acce    | ss Control |
|       |                                                        |                     |                  |            |                |             |                  |                                |      |            | 🔘 New i      | Policy     |
|       |                                                        |                     |                  |            |                |             |                  |                                |      |            |              |            |
| Pro   | efilter Policy                                         |                     |                  |            | Domain         |             | Last             | Modified                       |      |            |              |            |
| D     | Default Prefilter Policy<br>Default Prefilter Policy w | /<br>vith default a | ction to allow a | ll tunnels | Global         |             | 2016<br>Modi     | -04-22 21:43<br>fied by "admin | :25  |            | <b>D</b> 🥖 E | j.         |

Étape 2. Choisissez Edit pour afficher les paramètres de stratégie tels qu'ils apparaissent dans l'image.

| Overview Analysis Policies Devices Objects AMP                                                         |                                                                                                   |           |                  |                  | Deploy                    |                 |                |                |                  |        |
|----------------------------------------------------------------------------------------------------|---------------------------------------------------------------------------------------------------|-----------|------------------|------------------|---------------------------|-----------------|----------------|----------------|------------------|--------|
| Acces                                                                                                  | s Control )                                                                                       | Prefilter | Network          | Discovery        | y Application Detectors C |                 |                | relation       | Actions <b>•</b> |        |
| Default Prefilter Policy<br>Default Prefilter Policy with default action to allow all tunnels<br>Rules |                                                                                                   |           |                  |                  |                           |                 |                |                |                  |        |
|                                                                                                    |                                                                                                   |           |                  |                  |                           |                 |                |                |                  |        |
| *                                                                                                    | Name                                                                                              | Rule T    | Source<br>Interf | Destin<br>Interf | Source<br>Netwo           | Destin<br>Netwo | Source<br>Port | Destin<br>Port | VLAN             | Action |
| You ca                                                                                                 | You cannot add rules to the default Prefilter policy. You can change only default action options. |           |                  |                  |                           |                 |                |                |                  |        |
| Non-tunneled traffic is allowed Default Action: Tunnel Traffic Analyze all tunnel traffic              |                                                                                                   |           |                  |                  |                           |                 |                |                |                  |        |

Étape 3. La stratégie de préfiltrage est déjà associée à la stratégie de contrôle d'accès, comme illustré dans l'image.

| Overvi                                                              | ew            | Analysis         | Policies    | Devices   | Objects  | AMP           |
|---------------------------------------------------------------------|---------------|------------------|-------------|-----------|----------|---------------|
| Access                                                              | Cont          | rol • Acces      | s Control   | Network D | iscovery | Application D |
| ACP_<br>Enter Des                                                   | 55<br>criptic | 06-1             | Iter Policy |           |          |               |
| Rules                                                               | Sec           | curity Intellige | ence HTTF   | Responses | Advance  | ed            |
| Prefilter Policy Settings                                           |               |                  |             |           |          |               |
| Prefilter Policy used before access control Default Prefilter Polic |               |                  |             |           |          |               |

## Vérification CLI (LINA)

Les règles de préfiltrage sont ajoutées en plus des listes de contrôle d'accès :

<#root> firepower# show access-list

PREFILTER POLICY:

```
Default Tunnel and Priority Policy
access-list CSM_FW_ACL_ line 2 remark rule-id 9998: RULE: DEFAULT TUNNEL ACTION RULE
access-list CSM_FW_ACL_ line 3 advanced permit ipinip any any rule-id 9998 (hitcnt=0) 0xf5b597d6
access-list CSM_FW_ACL_ line 4 advanced permit 41 any any rule-id 9998 (hitcnt=0) 0x06095aba
access-list CSM_FW_ACL_ line 5 advanced permit gre any any rule-id 9998 (hitcnt=5) 0x52c7a066
access-list CSM_FW_ACL_ line 6 advanced permit udp any any eq 3544 rule-id 9998 (hitcnt=0) 0xcf6309bc
```

## Tâche 2. Bloquer le trafic tunnelisé avec balise

Exigence de la tâche

Bloquer le trafic ICMP qui est tunnellisé dans le tunnel GRE.

#### Solution

Étape 1. Si vous appliquez ces ACP, vous pouvez voir que le trafic Internet Control Message Protocol (ICMP) est bloqué, peu importe s'il passe par le tunnel GRE ou non, comme montré dans l'image.

| Prefi | ter Policy: Default Pref    | iter Policy       |               |                    |                  | SSL Policy: No | ne    |                |           | Ider       | tity Policy: None |                       |               |                            |           |
|-------|-----------------------------|-------------------|---------------|--------------------|------------------|----------------|-------|----------------|-----------|------------|-------------------|-----------------------|---------------|----------------------------|-----------|
| _     |                             |                   |               |                    |                  |                |       |                |           |            |                   | 10                    | Inheritance S | ettings   🥂 Policy Assignm | nents (1) |
| Ru    | es Security Intellig        | ence HTTP F       | Responses     | Advanced           |                  |                |       |                |           |            |                   |                       |               |                            |           |
|       | Filter by Device            |                   |               |                    |                  |                |       |                |           |            | Add Category      | Add Ru                | le Search F   | tules                      | ×         |
| •     | Name                        | Source<br>Zones   | Dest<br>Zones | Source<br>Networks | Dest<br>Networks | VLAN Tags      | Users | Applicatio     | Source Po | Dest Ports | URLS              | ISE/SGT<br>Attributes | Action        | • • • • • •                |           |
| -     | Mandatory - ACP_5506        | -1 (1-1)          |               |                    |                  |                |       |                |           |            |                   |                       |               |                            |           |
| 1     | Block ICMP                  | any               | any           | any                | any              | any            | any   | CB Filter: ICM | any       | any        | âñy               | any                   | × Block       | 00.8020                    | / 8       |
| -     | Default - ACP_5506-1        | (-)               |               |                    |                  |                |       |                |           |            |                   |                       |               |                            |           |
| The   | re are no rules in this sec | tion. Add Rule or | Add Category  |                    |                  |                |       |                |           |            |                   |                       |               |                            |           |
| De    | ault Action                 |                   |               |                    |                  |                |       |                |           |            | Intrusion Prever  | ntion: Balanced       | Security and  | Connectivity *             | S 🔳       |

<#root>

R1#

```
ping 192.168.76.39
```

```
Type escape sequence to abort.
Sending 5, 100-byte ICMP Echos to 192.168.76.39, timeout is 2 seconds:
```

• • • • •

Success rate is 0 percent (0/5)

```
R1#
ping 10.0.0.2
Type escape sequence to abort.
Sending 5, 100-byte ICMP Echos to 10.0.0.2, timeout is 2 seconds:
.....
Success rate is 0 percent (0/5)
```

Dans ce cas, vous pouvez utiliser une stratégie de préfiltrage pour répondre aux exigences de la tâche. La logique est la suivante :

- 1. Marquez tous les paquets qui sont encapsulés dans GRE.
- 2. Créez une politique de contrôle d'accès qui correspond aux paquets étiquetés et bloque le protocole ICMP.

Du point de vue de l'architecture, les paquets sont vérifiés par rapport aux règles de pré-filtrage LINA (Linux NAtivity), puis aux règles de pré-filtrage Snort et à l'ACP, et enfin Snort ordonne à LINA d'abandonner. Le premier paquet passe par le périphérique FTD.

Étape 1. Définissez une balise pour le trafic tunnelisé.

Accédez à Policies > Access Control > Prefilter et créez une nouvelle stratégie de préfiltrage. N'oubliez pas que la stratégie de préfiltrage par défaut ne peut pas être modifiée comme indiqué dans l'image.

|                                     |                   | Object Management Access Control |
|-------------------------------------|-------------------|----------------------------------|
| Last Hod                            | fied              |                                  |
| New Policy<br>Name:<br>Description: | Prefilter_Policy1 | ? X                              |

Dans la stratégie de préfiltrage, définissez deux types de règles :

- 1. Règle du tunnel
- 2. Règle de préfiltrage

Vous pouvez les considérer comme des fonctionnalités totalement différentes pouvant être configurées dans une stratégie de préfiltrage.

Pour cette tâche, il est nécessaire de définir une règle de tunnel comme illustré dans l'image.

| Add Tunnel R                                                              | Rule                            |                                         |                        |                             |           | ? ×             |
|---------------------------------------------------------------------------|---------------------------------|-----------------------------------------|------------------------|-----------------------------|-----------|-----------------|
| ① Tunnel rule                                                             | es perform early handling of no | n-encrypted encapsulated traffic, using | outer IP headers. Fast | pathed traffic bypasses acc | ess contr | ol and QoS.     |
| Name                                                                      | Tag Tunneled traffic            | F Enabled                               | Insert                 | below rule                  | ¥ 1       |                 |
| Action                                                                    | ✓ Analyze 1                     | •                                       | Assign Tunnel Tag      | Inside_the_GRE              |           | <b>~</b> 0      |
| Interface<br>Encapsulation<br>GRE<br>IP-in-IP<br>IPv6-in-IP<br>Teredo Por | Protocols:<br>3<br>rt (3544)    | N Tags Encapsulation & Ports            | 2'                     |                             |           | Comment Logging |

En ce qui concerne les actions :

| Action   | Description                                                                                                    |
|----------|----------------------------------------------------------------------------------------------------|
| Analyser | Après LINA, le débit est contrôlé par Snort Engine. Une balise de tunnel peut<br>éventuellement être attribuée au trafic tunnelisé. |
| Block    | Le flux est bloqué par LINA. L'en-tête externe doit être vérifié.                                                                   |
| FastPath | Le flux est géré uniquement par LINA sans qu'il soit nécessaire d'utiliser le<br>moteur Snort.                                      |

Étape 2. Définissez la politique de contrôle d'accès pour le trafic étiqueté.

Bien qu'elle ne puisse pas être très intuitive au début, la balise de tunnel peut être utilisée par une règle de politique de contrôle d'accès comme zone source. Accédez à Policies > Access Control et créez une règle qui bloque le protocole ICMP pour le trafic étiqueté comme indiqué dans l'image.

| 01         | Overview Analysis Policies Devices Objects AMP Deploy                                                                                                    |                   |             |               |                    |                  |           |       |                |              |            |      |                           |                  |
|------------|----------------------------------------------------------------------------------------------------|-------------------|-------------|---------------|--------------------|------------------|-----------|-------|----------------|--------------|------------|------|---------------------------|------------------|
| Ao         | cess Control + Access Control                                                                                                    | Network Discovery | Applicat    | ion Detectors | Correlation        | Actions •        |           |       |                |              |            |      |                           |                  |
| AC<br>Entr | ACP_5506-1<br>Enter Description                                                                                                    |                   |             |               |                    |                  |           |       |                |              |            |      |                           |                  |
| R          | Pretater Park Cratical Social Social |                   |             |               |                    |                  |           |       |                |              |            |      |                           |                  |
|            | Filter by Device                                                                                                    |                   |             |               |                    |                  |           |       |                |              |            |      | Add Category O Ad         | Id Rule Search   |
|            | Name                                                                                                    | Sourc             |             | lest<br>lones | Source<br>Networks | Dest<br>Networks | VLAN Tags | Users | Applications   | Source Ports | Dest Ports | URLs | ESE/SGT<br>Attributes     | Action           |
| -          | Mandatory - ACP_5506-1 (1-1)                                                                                                    |                   |             |               |                    |                  |           |       |                |              |            |      |                           |                  |
| 1          | Block 3CMP                                                                                                    | 🐔 in              | ide_the_GRE | wy.           | 879                | any.             | any       | 879   | S Filter: ICMP | any          | 819        | any  | 419                       | × Block          |
| -          | ▼ Default - ACP_5506-1 (-)                                                                                                    |                   |             |               |                    |                  |           |       |                |              |            |      |                           |                  |
| 78         | There ere no rules in this section. Add Rule or Add Category                                                                                                    |                   |             |               |                    |                  |           |       |                |              |            |      |                           |                  |
| De         | efault Action                                                                                                    |                   |             |               |                    |                  |           |       |                |              |            |      | Intrusion Prevention: Bal | anced Security a |
| _          |                                                                                                    |                   |             |               |                    |                  |           |       |                |              |            |      |                           |                  |

Remarque : la nouvelle stratégie de préfiltrage est associée à la stratégie de contrôle d'accès.

#### Vérification

Activez la capture sur LINA et sur CLISH :

<#root>

firepower#

show capture

capture CAPI type raw-data trace interface inside [Capturing - 152 bytes] capture CAPO type raw-data trace interface outside [Capturing - 152 bytes]

#### <#root>

>

capture-traffic

Please choose domain to capture traffic from: 0 - br1 1 - Router

Selection?

1

```
Please specify tcpdump options desired.
(or enter '?' for a list of supported options)
Options:
```

-n

À partir de R1, essayez d'envoyer une requête ping au point de terminaison du tunnel GRE distant. La requête ping échoue :

<#root>

R1#

ping 10.0.0.2

Type escape sequence to abort. Sending 5, 100-byte ICMP Echos to 10.0.0.2, timeout is 2 seconds: ..... Success rate is 0 percent (0/5)

La capture CLISH montre que la première requête d'écho a transité par FTD et que la réponse a été bloquée :

Options: -n 18:21:07.759939 IP 192.168.75.39 > 192.168.76.39: GREv0, length 104: IP 10.0.0.1 > 10.0.0.2: ICMP echo 18:21:07.759939 IP 192.168.76.39 > 192.168.75.39: GREv0, length 104: IP 10.0.0.2 > 10.0.0.1: ICMP echo 18:21:09.759939 IP 192.168.75.39 > 192.168.76.39: GREv0, length 104: IP 10.0.0.1 > 10.0.0.2: ICMP echo 18:21:11.759939 IP 192.168.75.39 > 192.168.76.39: GREv0, length 104: IP 10.0.0.1 > 10.0.0.2: ICMP echo 18:21:13.759939 IP 192.168.75.39 > 192.168.76.39: GREv0, length 104: IP 10.0.0.1 > 10.0.0.2: ICMP echo 18:21:13.759939 IP 192.168.75.39 > 192.168.76.39: GREv0, length 104: IP 10.0.0.1 > 10.0.0.2: ICMP echo 18:21:13.759939 IP 192.168.75.39 > 192.168.76.39: GREv0, length 104: IP 10.0.0.1 > 10.0.0.2: ICMP echo

La capture LINA le confirme :

#### <#root>

```
>
```

```
show capture CAPI | include ip-proto-47
102: 18:21:07.767523 192.168.75.39 > 192.168.76.39: ip-proto-47, length 104
107: 18:21:09.763739 192.168.75.39 > 192.168.76.39: ip-proto-47, length 104
111: 18:21:11.763769 192.168.75.39 > 192.168.76.39: ip-proto-47, length 104
115: 18:21:13.763784 192.168.75.39 > 192.168.76.39: ip-proto-47, length 104
120: 18:21:15.763830 192.168.75.39 > 192.168.76.39: ip-proto-47, length 104
>
show capture CAPO | include ip-proto-47
93: 18:21:07.768133 192.168.75.39 > 192.168.76.39: ip-proto-47, length 104
94: 18:21:07.768438 192.168.76.39 > 192.168.75.39: ip-proto-47, length 104
```

Activez CLISH firewall-engine-debug, effacez les compteurs d'abandon LINA ASP et effectuez le même test. Le débogage CLISH montre que pour la requête d'écho, vous avez fait correspondre la règle de préfiltre et pour la réponse d'écho, la règle ACP :

```
<#root>
10.0.0.1-8 > 10.0.0.2-0 1 AS 1 I 0
New session
10.0.0.1-8 > 10.0.0.2-0 1 AS 1 I 0
uses prefilter rule 268434441 with tunnel zone 1
10.0.0.1-8 > 10.0.0.2-0 1 AS 1 I 0 Starting with minimum 0, id 0 and SrcZone first with zones 1 -> -1, o
icmpType 8, icmpCode 0
10.0.0.1-8 > 10.0.0.2-0 1 AS 1 I 0 pending rule order 3, 'Block ICMP', AppId
10.0.0.1-8 > 10.0.0.2-0 1 AS 1 I 0
uses prefilter rule 268434441 with tunnel zone 1
10.0.0.1-8 > 10.0.0.2-0 1 AS 1 I 0 Starting with minimum 0, id 0 and SrcZone first with zones 1 -> -1, o
uses prefilter rule 268434441 with tunnel zone 1
10.0.0.1-8 > 10.0.0.2-0 1 AS 1 I 0 Starting with minimum 0, id 0 and SrcZone first with zones 1 -> -1, o
```

```
icmpType 0, icmpCode 0
10.0.0.1-8 > 10.0.0.2-0 1 AS 1 I 0
match rule order 3, 'Block ICMP', action Block
10.0.0.1-8 > 10.0.0.2-0 1 AS 1 I 0 deny action
```

L'abandon ASP indique que Snort a abandonné les paquets :

#### <#root>

>

#### show asp drop

| Frame drop:                                    |     |
|------------------------------------------------|-----|
| No route to host (no-route)                    | 366 |
| Reverse-path verify failed (rpf-violated)      | 2   |
| Flow is denied by configured rule (acl-drop)   | 2   |
| Snort requested to drop the frame (snort-drop) | 5   |

Dans les événements de connexion, vous pouvez voir la stratégie et la règle de préfiltrage que vous avez mises en correspondance, comme illustré dans l'image.

| Overview                                         | Analysis Policie                                                       | s Devices      | Objects /         | MP          |                              |                                   |                            |                        |                                    |                                          |  |  |
|--------------------------------------------------|------------------------------------------------------------------------|----------------|-------------------|-------------|------------------------------|-----------------------------------|----------------------------|------------------------|------------------------------------|------------------------------------------|--|--|
| Context E                                        | xplorer Connectio                                                      | ns + Events    | Intrusions •      | Files • I   | Hosts • Users • Vi           | ulnerabilities • Correl           | ation • Custom •           | Lookup • S             | earch                              |                                          |  |  |
|                                                  | Bookmark Th                                                            |                |                   |             |                              |                                   |                            |                        |                                    |                                          |  |  |
| Conne                                            | ction Events                                                           | switch workflo | ml                |             |                              |                                   |                            |                        |                                    |                                          |  |  |
| Connection                                       | Connections with Application Details > Table View of Connection Events |                |                   |             |                              |                                   |                            |                        |                                    |                                          |  |  |
| <ul> <li>Search (</li> </ul>                     | Search Constraints (Edit Search)                                       |                |                   |             |                              |                                   |                            |                        |                                    |                                          |  |  |
| Jump to                                          |                                                                        |                |                   |             |                              |                                   |                            |                        |                                    |                                          |  |  |
| •                                                | * First Packet ×                                                       | Action ×       | Initiator ×<br>IP | Responder × | Source Port / ×<br>ICMP Type | Destination Port / ×<br>ICMP Code | Access Control ×<br>Policy | Access Control<br>Rule | × <u>Prefilter</u> × <u>Policy</u> | <u>Tunnel/Prefilter</u> ×<br><u>Rule</u> |  |  |
| 4 🗆                                              | 2016-05-21 14:27:54                                                    | Block          | 10.0.0.1          | 10.0.0.2    | 8 (Echo Request) / icmp      | 0 / icmp                          | ACP 5506-1                 | Block ICMP             | Prefilter Policy1                  | Tag Tunneled traffic                     |  |  |
| 4 🗖                                              | 2016-05-21 14:26:51                                                    | Block          | 10.0.0.1          | 10.0.0.2    | 8 (Echo Request) / icmp      | 0./ icmp                          | ACP_5506-1                 | Block ICMP             | Prefilter_Policy1                  | Tag Tunneled traffic                     |  |  |
| 4 □                                              | 2016-05-21 14:24:52                                                    | Block          | 10.0.0.1          | 10.0.0.2    | 8 (Echo Request) / icmp      | <u>0 / icmp</u>                   | ACP 5506-1                 | Block ICMP             | Prefilter Policy1                  | Tag Tunneled traffic                     |  |  |
| 4 🗆                                              | 2016-05-21 14:21:07                                                    | Block          | 10.0.0.1          | 10.0.0.2    | 8 (Echo Request) / icmp      | <u>0 / icmp</u>                   | ACP_5506-1                 | Block ICMP             | Prefilter_Policy1                  | Tag Tunneled traffic                     |  |  |
| 4 🗆                                              | 2016-05-21 13:27:04                                                    | Block          | 10.0.0.1          | 10.0.0.2    | 8 (Echo Request) / icmp      | <u>0 / icmp</u>                   | ACP 5505-1                 | Block ICMP             | Prefilter Policy1                  | Tag Tunneled traffic                     |  |  |
| 4 🗆                                              | 2016-05-21 13:24:36                                                    | Block          | 10.0.0.1          | 10.0.0.2    | 8 (Echo Request) / icmp      | <u>0 / icmp</u>                   | ACP_5506-1                 | Block ICMP             | Prefilter_Policy1                  | Tag Tunneled traffic                     |  |  |
| 4 D                                              | 2016-05-21 13:15:26                                                    | <u>Block</u>   | 10.0.0.1          | 10.0.0.2    | 8 (Echo Request) / icmp      | 0 / icmp                          | ACP 5506-1                 | Block ICMP             | Prefilter Policy1                  | Tag Tunneled traffic                     |  |  |
| K < Page 1 of 1 >> Displaying rows 1-7 of 7 rows |                                                                        |                |                   |             |                              |                                   |                            |                        |                                    |                                          |  |  |

Tâche 3. Contourner le moteur Snort avec les règles de préfiltre Fastpath

Diagramme du réseau

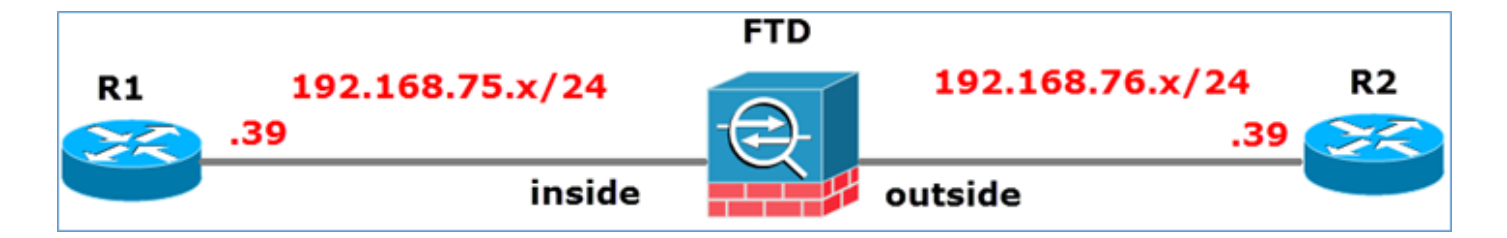

#### Exigence de la tâche

- 1. Supprimez les règles de stratégie de contrôle d'accès actuelles et ajoutez une règle de stratégie de contrôle d'accès qui bloque tout le trafic.
- 2. Configurez une règle de stratégie de préfiltrage qui contourne le moteur de détection pour le trafic provenant du réseau 192.168.75.0/24.

#### Solution

Étape 1. La politique de contrôle d'accès qui bloque tout le trafic est celle illustrée dans l'image.

| Advanced                                                                                                    | Inheritance Settings   🗒 Policy Assignments (1) |  |  |  |  |  |  |  |  |  |  |
|----------------------------------------------------------------------------------------------------|-------------------------------------------------|--|--|--|--|--|--|--|--|--|--|
| Rules Security Intelligence HTTP Responses Advanced                                                                                                    |                                                 |  |  |  |  |  |  |  |  |  |  |
| VIAN Hears Appli Sourc Dast HPLs ISE/ Acti                                                                                                    |                                                 |  |  |  |  |  |  |  |  |  |  |
| Attrib                                                                                                    |                                                 |  |  |  |  |  |  |  |  |  |  |
| ▼ Mandatory - ACP_5506-1 (-)                                                                                                    |                                                 |  |  |  |  |  |  |  |  |  |  |
| There are no rules in this section. Add Rule or Add Category                                                                                                    |                                                 |  |  |  |  |  |  |  |  |  |  |
| There are no rules in this section. Add Rule or Add Category                                                                                                    |                                                 |  |  |  |  |  |  |  |  |  |  |
| Access Control: Block All Traffic                                                                                                    |                                                 |  |  |  |  |  |  |  |  |  |  |
| Source Zones       Dest Netw       Netw       Dest Netw       VLAN       Users       Appli       Sourc       Dest       URLs       ISE/       Acti       Acti |                                                 |  |  |  |  |  |  |  |  |  |  |

Étape 2. Ajoutez une règle de préfiltrage avec Fastpath comme action pour le réseau source 192.168.75.0/24, comme illustré dans l'image.

| Add Prefilter Rule                                                                                                    |                                           |                                     |                                            | ?               |
|----------------------------------------------------------------------------------------------------|-------------------------------------------|-------------------------------------|--------------------------------------------|-----------------|
| Prefilter rules perform early handling                                                                                                    | ng of traffic based on simp               | e network characteristics. Fastpath | ned traffic bypasses access control and Qo | s.              |
| Name Fastpath_src_192.168.75                                                                                                    | .0/24                                     | F Enabled                           |                                            |                 |
| Interface Objects Networks                                                                                                    | VLAN Tags Ports                           | Course Mahurada (4)                 | Destination Mature                         | Comment Logging |
| Available Networks C                                                                                                    |                                           | Source Networks [1]                 | Destination Networ                         | KS (U)          |
| <ul> <li>Scaler by Home of Value</li> <li>any</li> <li>IPv4-Private-All-RFC1918</li> <li>any-ipv4</li> <li>any-ipv6</li> <li>IPv4-Benchmark-Tests</li> <li>IPv4-Link-Local</li> <li>IPv4-Multicast</li> </ul> | Add to<br>Source<br>Add to<br>Destination | 22 192.100.73.0/24                  |                                            |                 |
| IPv4-Private-10.0.0.0-8                                                                                                    |                                           | Enter an ID address                 | Add Enter an 10 address                    | Add             |
| ·                                                                                                    |                                           | enter an ar address                 | Enter an 19 address                        |                 |

Étape 3. Le résultat est tel qu'illustré sur l'image.

|       | Overview Analysis Policies Devices Objects AMP Deploy System Help • mikis • |                       |                    |                             |                                  |                    |                         |                        |                     |        |  |
|-------|-----------------------------------------------------------------------------|-----------------------|--------------------|-----------------------------|----------------------------------|--------------------|-------------------------|------------------------|---------------------|--------|--|
| Γ     | Access Contro                                                               | l ► Prefilter Netw    | work Discovery App | plication Detectors         | Correlation Actio                | ns •               |                         |                        |                     |        |  |
|       | Prefilter_Policy1                                                           |                       |                    |                             |                                  |                    |                         |                        |                     |        |  |
|       | Enter Description                                                           |                       |                    |                             |                                  |                    |                         |                        |                     |        |  |
| Rules |                                                                             |                       |                    |                             |                                  |                    |                         |                        |                     |        |  |
| Γ     |                                                                             |                       |                    |                             |                                  | Add Tu             | nnel Rule 🛛 🔾 Add Pr    | refilter Rule Search R | ules                | 2      |  |
|       | *                                                                           | Name                  | Rule Type          | Source<br>Interface Objects | Destination<br>Interface Objects | Source<br>Networks | Destination<br>Networks | Source<br>Port         | Destination<br>Port | VLAN 1 |  |
|       | 1                                                                           | Fastpath_src_192.168. | Prefilter          | any                         | any                              | 2 192.168.75.0/24  | any                     | any                    | any                 | any    |  |
|       | Non-tunneled traffic is                                                     |                       |                    |                             |                                  |                    |                         |                        |                     |        |  |
|       |                                                                             |                       |                    |                             |                                  |                    |                         |                        |                     |        |  |

Étape 4. Enregistrer et déployer.

Activez la capture avec trace sur les deux interfaces FTD :

<#root>
firepower#
capture CAPI int inside trace match icmp any any
firepower#
capture CAPO int outsid trace match icmp any any

Essayez d'envoyer une requête ping de R1 (192.168.75.39) vers R2 (192.168.76.39) via le FTD. La requête ping échoue :

<#root>

R1#

. . . . .

ping 192.168.76.39

Type escape sequence to abort. Sending 5, 100-byte ICMP Echos to 192.168.76.39, timeout is 2 seconds:

Success rate is 0 percent (0/5)

La capture sur l'interface interne montre :

<#root>

firepower#

show capture CAPI

5 packets captured

1: 23:35:07.281738 192.168.75.39 > 192.168.76.39: icmp: echo request

```
2: 23:35:09.278641 192.168.75.39 > 192.168.76.39: icmp: echo request

3: 23:35:11.279251 192.168.75.39 > 192.168.76.39: icmp: echo request

4: 23:35:13.278778 192.168.75.39 > 192.168.76.39: icmp: echo request

5: 23:35:15.279282 192.168.75.39 > 192.168.76.39: icmp: echo request

5 packets shown
```

La trace du premier paquet (demande d'écho) montre (les points importants sont mis en évidence) :

Déflecteur (Surligner pour lire)

firepower# show capture CAPI packet-number 1 trace

5 paquets capturés

1: 23:35:07.281738 192.168.75.39 > 192.168.76.39 : icmp : requête d'écho

Phase : 1

Type : CAPTURE

Sous-type :

Résultat : ALLOW

Config :

Informations supplémentaires:

Liste d'accès MAC

Phase : 2

Type : ACCESS-LIST

Sous-type :

**Résultat : ALLOW** 

Config :

**Règle Implicite** 

Informations supplémentaires:

Liste d'accès MAC

Phase : 3

Type : ROUTE-LOOKUP

Sous-type : Résoudre l'interface de sortie

Résultat : ALLOW

Config :

Informations supplémentaires:

le tronçon suivant trouvé 192.168.76.39 utilise la sortie ifc à l'extérieur

Phase : 4

Type : ACCESS-LIST

Sous-type : log

Résultat : ALLOW

Config :

access-group CSM\_FW\_ACL\_ global

access-list CSM\_FW\_ACL\_ advanced trust ip 192.168.75.0 255.255.255.0 any rule-id 268434448 event-log both

access-list CSM\_FW\_ACL\_ remark rule-id 268434448 : PREFILTER POLICY : Prefilter\_Policy1

access-list CSM\_FW\_ACL\_ remark rule-id 268434448 : RULE : Fastpath\_src\_192.168.75.0/24

Informations supplémentaires:

Phase : 5

Type : CONN-SETTINGS

Sous-type :

Résultat : ALLOW

Config :

class-map class-default

correspondre à

policy-map global\_policy

class class-default

set connection advanced-options UM\_STATIC\_TCP\_MAP

service-policy global\_policy global

Informations supplémentaires:

Phase : 6

Type : NAT

Sous-type : par session

Résultat : ALLOW

Config :

Informations supplémentaires:

Phase : 7

Type : IP-OPTIONS

Sous-type :

Résultat : ALLOW

Config :

Informations supplémentaires:

Phase : 8

Type : INSPECT

Sous-type : np-inspect

Résultat : ALLOW

Config :

class-map inspection\_default

match default-inspection-traffic

policy-map global\_policy

class inspection\_default

inspecter icmp

service-policy global\_policy global

Informations supplémentaires:

Phase : 9

Type : INSPECT

Sous-type : np-inspect

Résultat : ALLOW

Config :

Informations supplémentaires:

Phase : 10

Type : NAT

Sous-type : par session

Résultat : ALLOW

Config :

Informations supplémentaires:

Phase : 11

Type : IP-OPTIONS

Sous-type :

Résultat : ALLOW

Config :

Informations supplémentaires:

Phase : 12

Type : FLOW-CREATION

Sous-type :

Résultat : ALLOW

Config :

Informations supplémentaires:

Nouveau flux créé avec l'ID 52, paquet envoyé au module suivant

Phase : 13

Type : ACCESS-LIST

Sous-type : log

Résultat : ALLOW

Config :

access-group CSM\_FW\_ACL\_ global

access-list CSM\_FW\_ACL\_ advanced trust ip 192.168.75.0 255.255.255.0 any rule-id 268434448 event-log both

access-list CSM\_FW\_ACL\_ remark rule-id 268434448 : PREFILTER POLICY : Prefilter\_Policy1

access-list CSM\_FW\_ACL\_ remark rule-id 268434448 : RULE : Fastpath\_src\_192.168.75.0/24

Informations supplémentaires:

Phase : 14

Type : CONN-SETTINGS

Sous-type :

Résultat : ALLOW

Config :

class-map class-default

correspondre à

policy-map global\_policy

class class-default

set connection advanced-options UM\_STATIC\_TCP\_MAP

service-policy global\_policy global

Informations supplémentaires:

Phase : 15

Type : NAT

Sous-type : par session

Résultat : ALLOW

Config :

Informations supplémentaires:

Phase : 16

Type : IP-OPTIONS

Sous-type :

Résultat : ALLOW

Config :

Informations supplémentaires:

Phase : 17

Type : ROUTE-LOOKUP

Sous-type : Résoudre l'interface de sortie

Résultat : ALLOW

Config :

Informations supplémentaires:

le tronçon suivant trouvé 192.168.76.39 utilise la sortie ifc à l'extérieur

Phase : 18

Type : RECHERCHE DE CONTIGUÏTÉ

Sous-type : tronçon suivant et contiguïté

Résultat : ALLOW

Config :

Informations supplémentaires:

contiguïté active

l'adresse mac de tronçon suivant 0004.deab.681b atteint 140372416161507

Phase: 19

Type : CAPTURE

Sous-type :

Résultat : ALLOW

Config :

Informations supplémentaires:

Liste d'accès MAC

Résultat :

input-interface : externe

input-status : up input-line-status : up output-interface : externe output-status : actif output-line-status : actif Action : autoriser 1 paquet affiché

firepower#

firepower# show capture CAPI numéro-paquet 1 trace 5 paquets capturés 1: 23:35:07.281738 192.168.75.39 > 192.168.76.39 : icmp : requête d'écho Phase : 1 Type : CAPTURE Sous-type : Résultat : ALLOW Config : Informations supplémentaires : liste d'accès MAC Phase : 2 Type : ACCESS-LIST Sous-type : Résultat : ALLOW Config : Règle implicite Informations supplémentaires : liste d'accès MAC Phase : 3 Type : ROUTE-LOOKUP Sous-type : olve Egress Interface Result : ALLOW Config : Additional Information : found next-hop 192.168.76.39 uses egress ifc outside Phase : 4 Type : ACCESS-LIST Sous-type : log Result : ALLOW Config : access-group CSM\_FW\_ACL\_ global access-list CSM\_FW\_ACL\_ advanced trust ip 192.168.75.0 255.255.255.0 any rule-id 268434448 event-log both access-list CSM ACL remark rule-id 268434448 : PREFILTER POLICY : Prefilter Policy1 access-list CSM FW ACL remark rule-id 268434448 : RULE : Fastpath\_src\_192.168.75.0/24 Informations supplémentaires : Phase : 5 Type : CONN-SETTINGS Sous-type : Résultat : ALLOW Config : class-map class-default match any policy global\_policy class-default set connection advanced-options UM\_STATIC\_TCP\_MAP service-policy global policy Informations supplémentaires : Phase : 6 Type : NAT Sous-type : par session Résultat : ALLOW Config : Informations supplémentaires : Phase 7 Type : IP-OPTIONS Sous-type : Résultat : ALLOW Config : Informations supplémentaires : Phase : 8 Type : INSPECT Sous-type : np-inspect Résultat : ALLOW Config : class-map inspection\_default match defaultinspection-traffic policy-map global\_policy class inspection\_default inspect icmp service-policy global\_policy Informations supplémentaires : Phase : 9 Type : INSPECT Sous-type : np-inspect Résultat : ALLOW Config : Informations supplémentaires : Phase : 10 Type : NAT Sous-type : par session Résultat : ALLOW Config : Informations supplémentaires : Phase : 11 Type : IP-OPTIONS Sous-type : : ALLOW Config : Informations supplémentaires : Phase : 12 Type : FLOW-CREATION Sous-type : Résultat : ALLOW Config : Informations supplémentaires : Nouveau flux créé avec l'ID 52, paquet envoyé au module suivant Phase : 13 Type : ACCESS-LIST Sous-type : log Résultat : ALLOW Config : access-group CSM\_FW\_ACL\_ global access-list CSM\_FW\_ACL\_ advanced trust ip 192.168.75.0 255.255.255.0 any rule-id 268434448 event-log both access list CSM\_FW\_ACL\_ remark rule-id 268434448 : PREFILTER POLICY : Prefilter\_Policy1 access-list CSM\_FW\_ACL\_ remark rule-id 268434448 : RULE : Fastpath\_src\_192.168.75.0/24 Informations supplémentaires : Phase : 14 Type : CONN-SETTINGS Sous-type : Résultat : ALLOW Config : class-map class-default match any policy global\_policy class-default set connection advancedoptions UM STATIC TCP MAP service-policy global policy global Informations supplémentaires : Phase : 15 Type : NAT Sous-type : per-session ALLOW Config : Additional Information : Phase : 16 Type : IP-OPTIONS Sous-type : Result : ALLOW Config : Additional Information : Phase : 17

Type : ROUTE-LOOKUP Sous-type : Resolve Egress Interface Result : ALLOW Config : Additional Information : found next-hop 192.168.76.39 uses egress ifc outside Phase : 18 Type : ADJACENCY-LOOKUP Sous-type : next-hop and adjacency Result : ALLOW Config : Additional Information : adjacency Active next-hop mac address 0 04.deab.681b hits 140372416161507 Phase : 19 Type : CAPTURE Sous-type : Résultat : ALLOW Config : Informations supplémentaires : MAC Access list Résultat : input-interface : outside input-status : up input-linestatus : up output-interface : outside output-status : up output-line-status : up Action : allow 1 packet show firepower#

La capture sur l'interface externe montre :

<#root>

firepower#

show capture CAPO

10 packets captured

| 1:  | 23:35:07.282044 | 192.168.75.39 | > | 192.168.76.39: | icmp: | echo | request |
|-----|-----------------|---------------|---|----------------|-------|------|---------|
| 2:  | 23:35:07.282227 | 192.168.76.39 | > | 192.168.75.39: | icmp: | echo | reply   |
| 3:  | 23:35:09.278717 | 192.168.75.39 | > | 192.168.76.39: | icmp: | echo | request |
| 4:  | 23:35:09.278962 | 192.168.76.39 | > | 192.168.75.39: | icmp: | echo | reply   |
| 5:  | 23:35:11.279343 | 192.168.75.39 | > | 192.168.76.39: | icmp: | echo | request |
| 6:  | 23:35:11.279541 | 192.168.76.39 | > | 192.168.75.39: | icmp: | echo | reply   |
| 7:  | 23:35:13.278870 | 192.168.75.39 | > | 192.168.76.39: | icmp: | echo | request |
| 8:  | 23:35:13.279023 | 192.168.76.39 | > | 192.168.75.39: | icmp: | echo | reply   |
| 9:  | 23:35:15.279373 | 192.168.75.39 | > | 192.168.76.39: | icmp: | echo | request |
| 10: | 23:35:15.279541 | 192.168.76.39 | > | 192.168.75.39: | icmp: | echo | reply   |
| ~   | 1 . I           |               |   |                |       |      |         |

10 packets shown

La trace du paquet de retour indique qu'il correspond au flux actuel (52), mais qu'il est bloqué par la liste de contrôle d'accès :

```
<#root>
firepower#
show capture CAPO packet-number 2 trace
10 packets captured
2: 23:35:07.282227 192.168.76.39 > 192.168.75.39: icmp: echo reply
Phase: 1
Type: CAPTURE
Subtype:
Result: ALLOW
Config:
Additional Information:
MAC Access list
```

Phase: 2 Type: ACCESS-LIST Subtype: Result: ALLOW Config: Implicit Rule Additional Information: MAC Access list Phase: 3 Type: FLOW-LOOKUP Subtype: Result: ALLOW Config: Additional Information: Found flow with id 52, uses current flow Phase: 4 Type: ACCESS-LIST Subtype: log Result: DROP Config: access-group CSM\_FW\_ACL\_ global access-list CSM\_FW\_ACL\_ advanced deny ip any any rule-id 268434432 event-log flow-start access-list CSM\_FW\_ACL\_ remark rule-id 268434432: ACCESS POLICY: ACP\_5506-1 - Default/1 access-list CSM\_FW\_ACL\_ remark rule-id 268434432: L4 RULE: DEFAULT ACTION RULE Additional Information: Result: input-interface: outside input-status: up input-line-status: up Action: drop Drop-reason: (acl-drop) Flow is denied by configured rule

Étape 5. Ajoutez une règle de préfiltre supplémentaire pour le trafic de retour. Le résultat est tel qu'illustré sur l'image.

| Overview Analysis Policies Devices Objects   AMP Deploy © System Help                    |                      |           |                             |                                  |                    |                         |                 |                     |             |  | np • mikis • |  |
|------------------------------------------------------------------------------------------|----------------------|-----------|-----------------------------|----------------------------------|--------------------|-------------------------|-----------------|---------------------|-------------|--|--------------|--|
| Access Control • Prefilter Network Discovery Application Detectors Correlation Actions • |                      |           |                             |                                  |                    |                         |                 |                     |             |  |              |  |
| Prefilter_Policy1                                                                        |                      |           |                             |                                  |                    |                         |                 |                     |             |  | Cancel       |  |
| Enter Descriptio                                                                         | Enter Description    |           |                             |                                  |                    |                         |                 |                     |             |  |              |  |
| Rules                                                                                    | Rules                |           |                             |                                  |                    |                         |                 |                     |             |  |              |  |
|                                                                                          |                      |           |                             |                                  |                    |                         | Add Tunnel Rule | Add Prefilter Rule  | earch Rules |  | )            |  |
| •                                                                                        | Name                 | Rule Type | Source<br>Interface Objects | Destination<br>Interface Objects | Source<br>Networks | Destination<br>Networks | Source<br>Port  | Destination<br>Port | VLAN Tag    |  | Action       |  |
| 1                                                                                        | Fastpath_src_192.168 | Prefilter | any                         | any                              | 2 192.168.75.0/24  | any                     | any             | any                 | any         |  | 🕶 Fastpath   |  |
| 2                                                                                        | Fastpath_dst_192.168 | Prefilter | any                         | any                              | any                | 2 192.168.75.0/24       | any             | any                 | any         |  | - Fastpath   |  |
| Non-tunneled traffic is allowed Default Act                                              |                      |           |                             |                                  |                    |                         |                 |                     |             |  | Action:      |  |

Maintenant, tracez le paquet de retour que vous voyez (points importants mis en évidence) :

Déflecteur (Surligner pour lire)

firepower# show capture CAPO packet-number 2 trace

10 paquets capturés

2: 00:01:38.873123 192.168.76.39 > 192.168.75.39 : icmp : réponse d'écho

Phase : 1

Type : CAPTURE

Sous-type :

Résultat : ALLOW

Config :

Informations supplémentaires:

Liste d'accès MAC

Phase : 2

Type : ACCESS-LIST

Sous-type :

Résultat : ALLOW

Config :

**Règle Implicite** 

Informations supplémentaires:

Liste d'accès MAC

Phase: 3

Type : FLOW-LOOKUP

Sous-type :

Résultat : ALLOW

Config :

Informations supplémentaires:

Débit trouvé avec ID 62, utilise le flux de courant

Phase : 4

Type : ACCESS-LIST

Sous-type : log

Résultat : ALLOW

Config :

access-group CSM\_FW\_ACL\_ global

access-list CSM\_FW\_ACL\_ advanced trust ip any 192.168.75.0 255.255.255.0 rule-id 268434450 event-log both

access-list CSM\_FW\_ACL\_ remark rule-id 268434450 : PREFILTER POLICY : Prefilter\_Policy1

access-list CSM\_FW\_ACL\_ remark rule-id 268434450 : RULE : Fastpath\_dst\_192.168.75.0/24

Informations supplémentaires:

Phase : 5

Type : CONN-SETTINGS

Sous-type :

Résultat : ALLOW

Config :

class-map class-default

correspondre à

policy-map global\_policy

class class-default

set connection advanced-options UM\_STATIC\_TCP\_MAP

service-policy global\_policy global

Informations supplémentaires:

Phase : 6

Type : NAT

Sous-type : par session

Résultat : ALLOW

Config :

Informations supplémentaires:

Phase : 7

Type : IP-OPTIONS

Sous-type :

Résultat : ALLOW

Config :

Informations supplémentaires:

Phase : 8

Type : ROUTE-LOOKUP

Sous-type : Résoudre l'interface de sortie

Résultat : ALLOW

Config :

Informations supplémentaires:

192.168.75.39 de tronçon suivant trouvé utilise la sortie ifc inside

Phase:9

Type : RECHERCHE DE CONTIGUÏTÉ

Sous-type : tronçon suivant et contiguïté

Résultat : ALLOW

Config :

Informations supplémentaires:

contiguïté active

l'adresse mac de tronçon suivant c84c.758d.4981 atteint 140376711128802

Phase : 10

Type : CAPTURE

Sous-type :

Résultat : ALLOW

Config :

Informations supplémentaires:

Liste d'accès MAC Résultat : input-interface : inside input-status : up input-line-status : up output-interface : interne output-status : actif output-line-status : actif

Action : autoriser

firepower# show capture CAPO packet-number 2 trace 10 paquets capturés 2: 00:01:38.873123 192.168.76.39 > 192.168.75.39 : icmp : echo reply Phase : 1 Type : CAPTURE Sous-type : Résultat : ALLOW Config : Informations supplémentaires : Liste d'accès MAC Phase : 2 Type : ACCESS-LIST Sous-type : Résultat : ALLOW Config : Règle implicite Informations supplémentaires : Liste d'accès MAC Phase : 3 Type : FLOW-LOOKUP Sous-type : Résultat : ALLOW Config : Informations supplémentaires : flux trouvé avec l'ID 62, utilise le flux actuel Phase : 4 Type : ACCESS-LIST Sous-type : log Résultat : ALLOW Config : access-group CSM FW ACL global access-list CSM FW ACL advanced trust ip any 192.168.75.0 255.255.255.0 rule-id 268434450 event-log both access-list CSM\_FW\_ACL\_ remark rule-id 268434450 : PREFILTER POLICY : Prefilter\_Policy\_Policy1 access1 list CSM\_FW\_ACL\_ remark rule-id 268434450 : RULE : Fastpath dst 192.168.75.0/24 Informations supplémentaires : Phase : 5 Type : CONN-SETTINGS Sous-type : Result : ALLOW Config : class-map class-default match any policy-map global policy class-default set connection advanced-options UM\_STATIC\_TCP\_MAP service-policy global Informations supplémentaires : Phase : 6 Type : NAT Sous-type : par session Résultat : ALLOW Config : Informations supplémentaires : Phase : 7 Type : IP-OPTIONS Sous-type : Résultat : ALLOW Config : Informations supplémentaires : 8 Type : ROUTE-LOOKUP Sous-type : Resolve Egress Interface Résultat : ALLOW Config : Additional Information : found next-hop 192.168.75.39 uses egress ifc inside Phase : 9 Type : ADJACENCY-LOOKUP Sous-type : next-hop and adjacency Résultat : ALLOW Config : Additional Information : adjacency Active next-hop mac address c84c.758d.4981 hits 140376711128802 Phase : 10 Type : CAPTURE Sous-type : Result : ALLOW g : Informations supplémentaires : Liste d'accès MAC Résultat : interface d'entrée : état d'entrée interne : up état-ligne-d'entrée : up interface-de-sortie : état-de-sortie interne : up état-ligne-de-sortie : up Action : autoriser

## Vérifier

Utilisez cette section pour confirmer que votre configuration fonctionne correctement.

La vérification a été expliquée dans les sections relatives aux tâches respectives.

# Dépannage

Il n'y a actuellement aucune information spécifique disponible pour dépanner cette configuration.

## Informations connexes

• Toutes les versions du guide de configuration de Cisco Firepower Management Center sont disponibles ici :

Navigation dans la documentation de Cisco Secure Firewall Threat Defense

• Le Centre d'assistance technique mondial (TAC) de Cisco recommande vivement ce guide visuel pour des connaissances pratiques approfondies sur les technologies de sécurité de nouvelle génération Cisco Firepower, notamment celles mentionnées dans cet article :

Cisco Firepower Threat Defense (FTD)

• Pour toutes les notes techniques de configuration et de dépannage :

Cisco Secure Firewall Management Center

<u>Assistance et documentation techniques - Cisco Systems</u>

#### À propos de cette traduction

Cisco a traduit ce document en traduction automatisée vérifiée par une personne dans le cadre d'un service mondial permettant à nos utilisateurs d'obtenir le contenu d'assistance dans leur propre langue.

Il convient cependant de noter que même la meilleure traduction automatisée ne sera pas aussi précise que celle fournie par un traducteur professionnel.